OFFICE OF HUMAN RESOURCES

- 1. Log in to PeopleSoft. (<u>http://www.uhcl.edu/hr</u> or <u>https://my.uh.edu</u>)
- 2. Enter in your user id, this is your 7-digit UHCL employee id number and your password. (E-Services/HRMS/PASS Login)

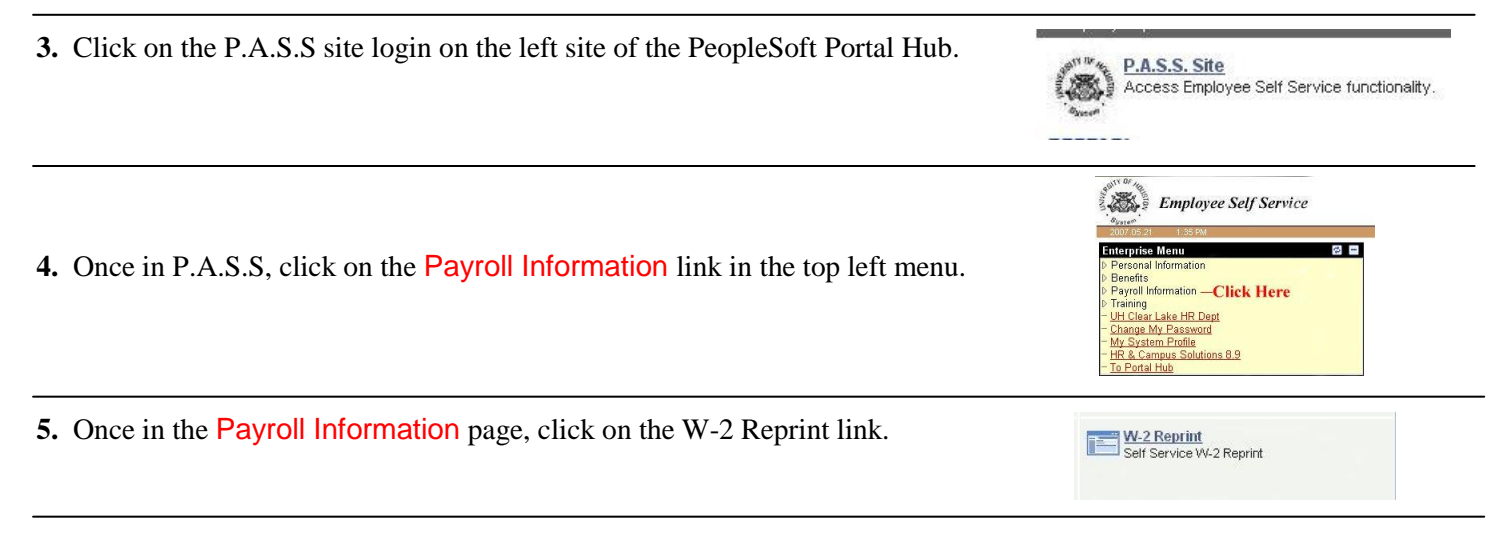

6. Select the year for the W-2 you wish to print/reprint.

7. After you have selected the year of the W-2 you wish to print you may have to **Agree to Electronic Consent** in order to print your electronic version of your W-2. Once you **Agree to Electronic Consent**, if you are required to do so, you will click on the **Click Here to Proceed to W-2 Printing.** button.

8. Click to view and print your W-2:

W-2 Retrieval:

The following screen will appear explaining how to print your electronic W-2

| Click Here to View                                                                                            | and Print your W-2                       | Attention When you select to<br>view and print your W-2, you will<br>be asked for a document<br>password    |
|----------------------------------------------------------------------------------------------------|------------------------------------------|----------------------------------------------------------------------------------------------------|
| Click Here to View and Print the                                                                              | W-2 Instructions. (Reverse Side of Form) | This password is your Social<br>Security Number in the following<br>format 9999999999. No dashes<br>please. |
| The most current version o<br>Adobe Reader is required t<br>and Print your W-2 as well a<br>instructions Page | f<br>o View<br>es the                    | Please be sure Pop-Up blockers<br>are disabled. Instructions can be<br>found on the Main W-2 Page.          |

**9.** Enter your Social Security Number into the password box provided:

| /000721 | 200110105162605 add is protected Disast | anter a Dacument Open Pactures |
|---------|-----------------------------------------|--------------------------------|
|         | szorrorosiosos,par is protected. Please | enter a Document Open Password |
|         | Enter Password:                         |                                |
|         |                                         |                                |
|         |                                         | OK Cancel                      |

**10.** After you have entered in your Social Security Number, your electronic W-2 will appear in a new window. You may now print or save the file to your computer.

If you have any additional questions or needs for support, please contact the Office of Human Resources at (281) 283-2160.